## STUDENT GUIDE TO REQUESTING TO TAKE A CLASS PASS/FAIL IN BANNER

Once you have spoken to your advisor about taking a course pass/fail you will want to go login to Banner and go to the "Student" tab, click on the "Registration" link and then click on the **pass/fail request** option.

| ellucian.                                                                                                    |                                         |                            |
|----------------------------------------------------------------------------------------------------|-----------------------------------------|----------------------------|
| Personal Information Student Financial Aid                                                                                         |                                         |                            |
| Registration                                                                                                    | v as additional "Advising DIN" that can | only obtained from their   |
| Advising PIN.                                                                                                    | r an additional "Advising PIN" that can | only obtained from their a |
| Registration Toolkit                                                                                                    |                                         |                            |
| Select Term                                                                                                    |                                         |                            |
| Add or Drop Classes                                                                                                    |                                         |                            |
| Search for Classes                                                                                                    |                                         |                            |
| Student Detail Schedule                                                                                                    |                                         |                            |
| Registration Status<br>View timeticket, holds, academic standing, program/major/minor, and class (FR, SO, J                        | R. CR1                                  |                            |
| View Required Books, Course Materials and Printable Schedu<br>View Required Books and Course Materials for your registered courses | le                                      |                            |
| Schedule Planner<br>Create the best class schedule for you                                                                         |                                         |                            |
| Schedule Planner Registration Cart                                                                                                 |                                         |                            |
| Pass/Fail Request<br>(See Advisor First)                                                                                           |                                         |                            |
| RELEASE: 8.9.1.3.E                                                                                                    |                                         |                            |

You then authenticate with your Buffalo State NT username/password (what you use for email).

| Log Ir                                              | n                                                                                                    |
|-----------------------------------------------------|----------------------------------------------------------------------------------------------------|
| Type your                                           | r username and password                                                                                                    |
| <u> (1999)</u>                                      | i                                                                                                    |
|                                                     |                                                                                                    |
| Sign in                                             |                                                                                                    |
| Azure Mu                                            | Iti-Factor Authentication                                                                                                    |
| If you hav<br>and you a<br>Desk at <mark>itl</mark> | re a current Buffalo State network account<br>are unable to login please contact The IT Help<br>helpdesk@buffalostate.edu or 716-878-4357. |
| For securi                                          | ity reasons, please Log Out and Close your                                                                                                 |

Your current semesters coursework will show if it is within the pass/fail date window.

Please remember that you may not take a class pass/fail that is required in your major or minor... these requests will be denied.

You will want to click on the "request pass/fail" button that appears next to the class you wish to take pass/fail.

| Pass/Fail                                                                                     | Request                                                                                                    |                                                                                                    |                                                                                                   |                                                                                       |                                                               |                                                    |                                                                     |
|-----------------------------------------------------------------------------------------------|----------------------------------------------------------------------------------------------------|----------------------------------------------------------------------------------------------------|---------------------------------------------------------------------------------------------------|---------------------------------------------------------------------------------------|---------------------------------------------------------------|----------------------------------------------------|---------------------------------------------------------------------|
| <ul> <li>P/F selection p</li> <li>P/F selection p</li> <li>P/F selection p</li> </ul>         | period for Spring 2022 is betw<br>period for Summer 2022 LS is<br>period for Summer 2022 VS er                                           | een 01/31/2022 and 09/30/20<br>between 07/11/2022 and 08/<br>ided on 07/21/2022.                                            | 022.<br>112/2022.                                                                                 |                                                                                       |                                                               |                                                    |                                                                     |
| P/F selections are<br>Most importanti<br>You have until ti<br>Questions or cor<br>Eligible Co | e provisional and subject to Co<br>ly students are only allowed<br>he advisor approves this to<br>ncerns about this process pl<br>DUISES | blege Pass-Fail Policy Pass/Fa<br>d one p/f a semester, course<br>retract this request and ch<br>lease email audit@buffalos | il Policy. You will be notifie<br>ework must be outside M<br>oose a different class.<br>tate.edu. | d if your P/F selection is denied.<br>ajor or Minor, and a student may no             | t take a class p/f they                                       | are repeating.                                     |                                                                     |
|                                                                                               |                                                                                                    |                                                                                                    |                                                                                                   |                                                                                       |                                                               |                                                    |                                                                     |
| Term                                                                                          | Subject                                                                                                    | Course                                                                                                    | CRN                                                                                               | Title                                                                                 | Current Grade                                                 | Grade Mode                                         | Request                                                             |
| <b>Term</b> 202210                                                                            | CRJ Subject                                                                                                    | Course<br>317                                                                                                    | <b>CRN</b><br>2652                                                                                | Title<br>CONST ISS/CRJ                                                                | Current Grade<br>Ungraded                                     | Grade Mode<br>Normal                               | Request P/F                                                         |
| <b>Term</b><br>202210<br>202210                                                               | CRJ<br>DAN                                                                                                    | Course<br>317<br>224                                                                                                    | CRN<br>2652<br>1021                                                                               | Title<br>CONST ISS/CRJ<br>DANCE APPREC                                                | Current Grade<br>Ungraded<br>Ungraded                         | Grade Mode<br>Normal                               | Request P/F                                                         |
| Term<br>202210<br>202210<br>202210                                                            | CRJ<br>DAN<br>MUS                                                                                                    | 224<br>208                                                                                                    | CRN<br>2652<br>1021<br>1038                                                                       | Title<br>CONST ISS/CRJ<br>DANCE APPREC<br>WORLD MUSIC CULTURES                        | <b>Current Grade</b><br>Ungraded<br>Ungraded<br>Ungraded      | Grade Mode<br>Normal<br>Normal<br>Normal           | Request P/F<br>Request P/F<br>Request P/F                           |
| Term<br>202210<br>202210<br>202210<br>202210                                                  | CRJ<br>DAN<br>MUS<br>PSC                                                                                                    | <b>Course</b><br>317<br>224<br>208<br>250                                                                                   | CRN<br>2652<br>1021<br>1038<br>1502                                                               | Title<br>CONST ISS/CRJ<br>DANCE APPREC<br>WORLD MUSIC CULTURES<br>INTRODUCTION TO LAW | Current Grade<br>Ungraded<br>Ungraded<br>Ungraded<br>Ungraded | Grade Mode<br>Normal<br>Normal<br>Normal<br>Normal | Request<br>Request P/F<br>Request P/F<br>Request P/F<br>Request P/F |

Once you select a course, the other options drop to the bottom and are marked "ineligible to be taken pass/fail" as the limit is two pass/fails a semester

You have a small window of time before the advisor approves it on their end to "retract" this request. Once you retract it, you can select a different class to take pass/fail and start the process again.

|                                                                                       |                                                                                                    |                                                                                                    | _                                                                                                | 0                                                                  |                             |                          |                        |
|---------------------------------------------------------------------------------------|----------------------------------------------------------------------------------------------------|----------------------------------------------------------------------------------------------------|--------------------------------------------------------------------------------------------------|--------------------------------------------------------------------|-----------------------------|--------------------------|------------------------|
| Pass/Fail                                                                             | Request                                                                                                    |                                                                                                    | bannertrng.buffalo                                                                               | ostate.edu says                                                    |                             |                          |                        |
| <ul> <li>P/F selection p</li> <li>P/F selection p</li> <li>P/F selection p</li> </ul> | eriod for Spring 2022 is betwe<br>eriod for Summer 2022 LS is b<br>eriod for Summer 2022 VS en                                | een 01/31/2022 and 09/30/20<br>between 07/11/2022 and 08/1<br>ded on 07/21/2022.                                            | Are you sure you wan<br>22.<br>12/202                                                            | It to Retract Pending Request?                                     | Cancel                      |                          | _                      |
| P/F selections are<br>Most importanti<br>You have until th<br>Questions or con        | provisional and subject to Co<br>y students are only allowed<br>ne advisor approves this to n<br>cerns about this process plo | llege Pass-Fail Policy Pass/Fai<br>one p/f a semester, course<br>retract this request and cho<br>ease email audit@buffalost | l Policy. You will be notified<br>work must be outside Ma<br>bose a different class.<br>ate.edu. | if your P/F selection is denied.<br>Jor or Minor, and a student ma | y not take a class p/f they | are repeating.           |                        |
| Eligible Co                                                                           | ourses                                                                                                    |                                                                                                    |                                                                                                  |                                                                    |                             |                          |                        |
| Term                                                                                  | Subject                                                                                                    | Course                                                                                                    | CRN                                                                                              | Title                                                              | Current Grade               | Grade Mode               | Request                |
| 202210                                                                                | CRJ                                                                                                    | 317                                                                                                    | 2652                                                                                             | CONST ISS/CRJ                                                      | Ungraded                    | Normal (Pending approval | Retract Pending Reques |
| > C Page                                                                              | 1 of 1 > Pe                                                                                                    | r Page 5 🗸 Records Found: 1                                                                                                 |                                                                                                  |                                                                    |                             |                          |                        |
| P/F Restrictions/                                                                     | Unavailability                                                                                                    |                                                                                                    |                                                                                                  |                                                                    |                             |                          |                        |
| Grade mode chan                                                                       | ges for some courses (see be                                                                                                  | low) are unavailable on this f                                                                                              | orm:                                                                                             |                                                                    |                             |                          |                        |
| You have re                                                                           | ached the maximum amount                                                                                                    | of pass/fails allowed for the                                                                                               | term, you are only allowed                                                                       | one.                                                               |                             |                          |                        |
| Grade Final                                                                           | ized: If a grade has been final                                                                                               | ized, you must contact the Re                                                                                               | gistrar's Office to update gr                                                                    | rade modes.                                                        |                             |                          |                        |
|                                                                                       | CONTRACT WITH A MAIS ANTATIA                                                                                                  | TICALLY RECEIVE A "W" GRAGE VI                                                                                              | ou may not elect P/F                                                                             |                                                                    |                             |                          |                        |

The advisors have a 3-day period after the pass/fail deadline passes to approve or deny your request.

The generated email looks like this:

The Pass/Fail change request below has been approved.

Request Details: Term: Spring 2022 Course: CRJ 317 (2652) – CONST ISSUES Instructor: Banner, Bruce NOTES: Grade Mode: Normal ==> P/F Advisor: Olson, Sandy.

Any technical questions, concerns, comments on this new process please email audit@buffalostate.edu